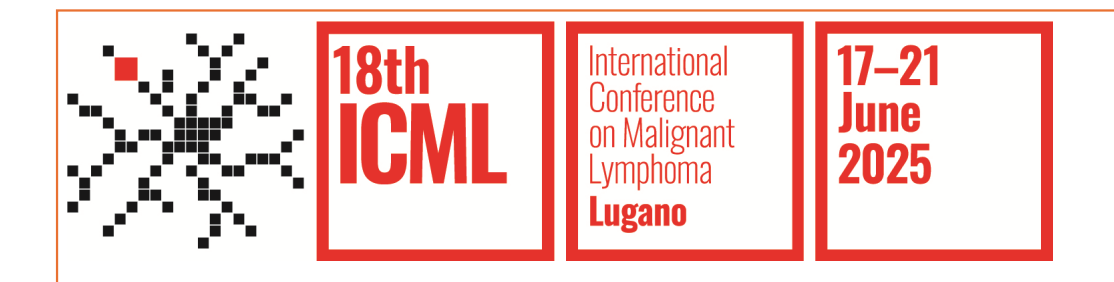

# 18-ICML

# Individual Registration Booklet

### SUMMARY

| • | MyICML Account – How to create an account | р. 3-9   |
|---|-------------------------------------------|----------|
| • | 18-ICML Individual Registration           | p. 10-17 |
| ٠ | Payment Procedures                        | p. 18-26 |
| ٠ | Contacts                                  | p. 27    |

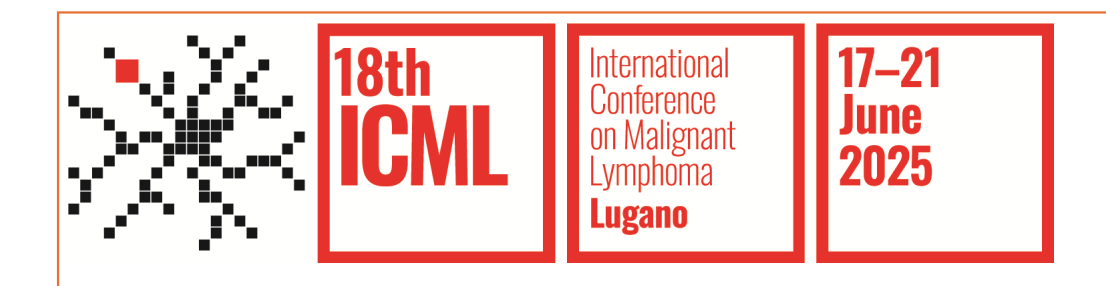

# MyICML Account

#### How to create an account

| ICML International<br>Conference<br>on Malecent<br>Lymphone<br>Lageno                                           |                                                                                                    |                                                                                                    | ٤                                                                                                    |
|----------------------------------------------------------------------------------------------------|----------------------------------------------------------------------------------------------------|----------------------------------------------------------------------------------------------------|----------------------------------------------------------------------------------------------------|
|                                                                                                    | Login pa                                                                                                    | ge                                                                                                    |                                                                                                    |
| Email* Insert your email Password* Insert password Reset password Login Don't you have an account yet? Reserved | Image: Supervision of the sector of the sector | AICML Account<br>need to create a MyICML acco<br>gister for the 18-ICML<br>gister for the ICML-ESMO cou<br>bmit an abstract<br>load your presentation files (p<br>u already have a MyICML acco<br>t need to create a new one. Ple | ount in order to:<br>urse<br>poster or slide-set)<br>ount created for a previous ICML edition, you<br>ease login or reset your password. |
| Copyright © 2024 ICML - All Rights Reserved                                                                     | Website and Newsletter Privacy Policy                                                                                                    | <u>Cookie Policy</u>                                                                                                    | (f) (in) (X) ()                                                                                                    |

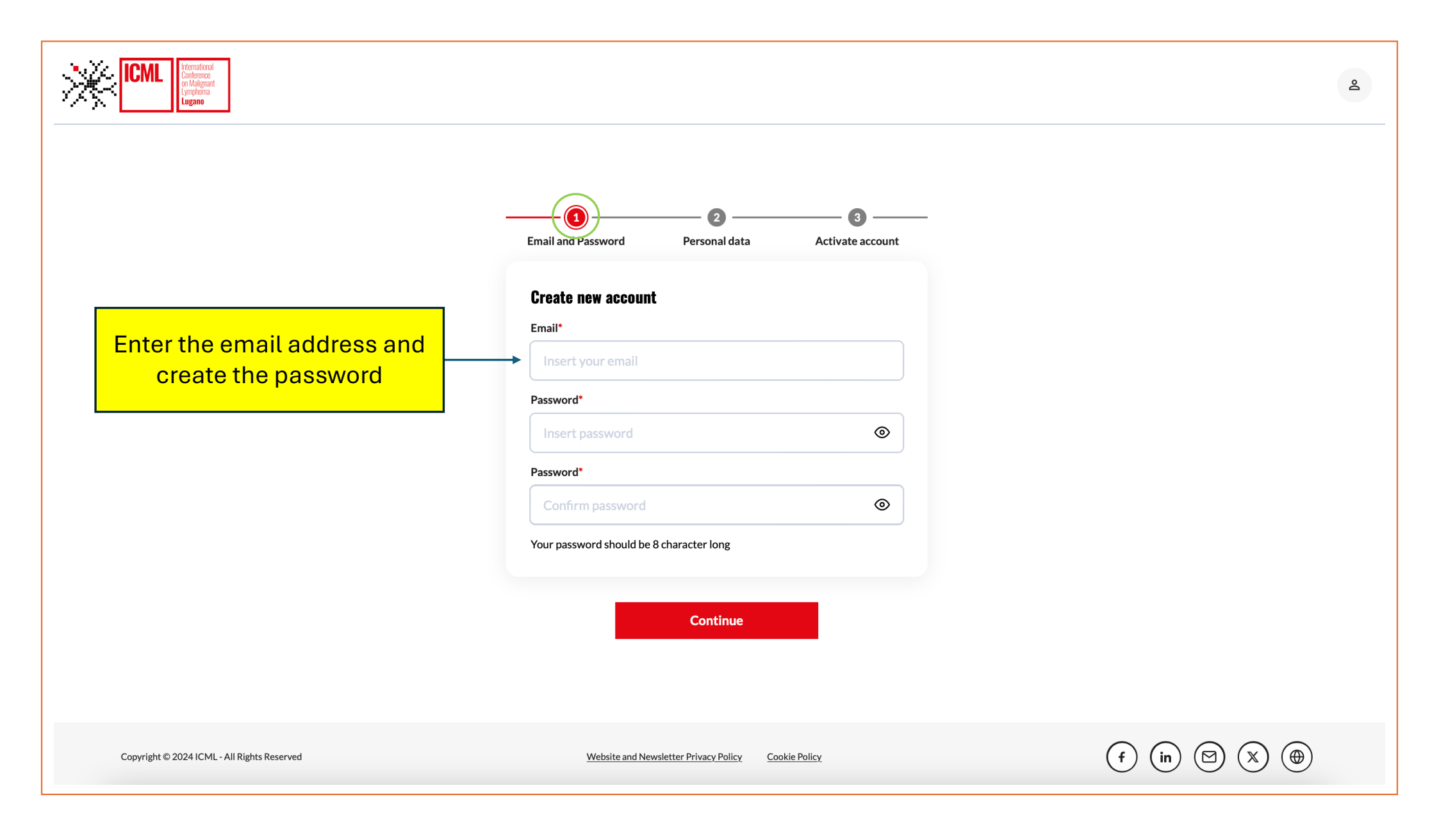

| Email and Password Personal data                                                                                                    | Fill in the form with the required information |                                                                                |                                                     |
|----------------------------------------------------------------------------------------------------|------------------------------------------------|--------------------------------------------------------------------------------|-----------------------------------------------------|
| Insert your personal data         Personal/Professional title*         Select your title         First Name*       Middle Name         First Name       Middle Name         Last Name*       Last Name | me (if required)                               | Read and accept the policy to save the regions have read and accept the MyICML | privacy<br>istration<br>Privacy Policy*             |
| chiara.saporiti@icml.ch Country* Select your country Do you want to subscribe to ICML newslette lagree to receive news about ICML and its cooper organisations. Yes No                                 | Copyright © 2                                  | 024 ICML - All Rights Reserved                                                 | Website and Newsletter Privacy Policy Cookie Policy |

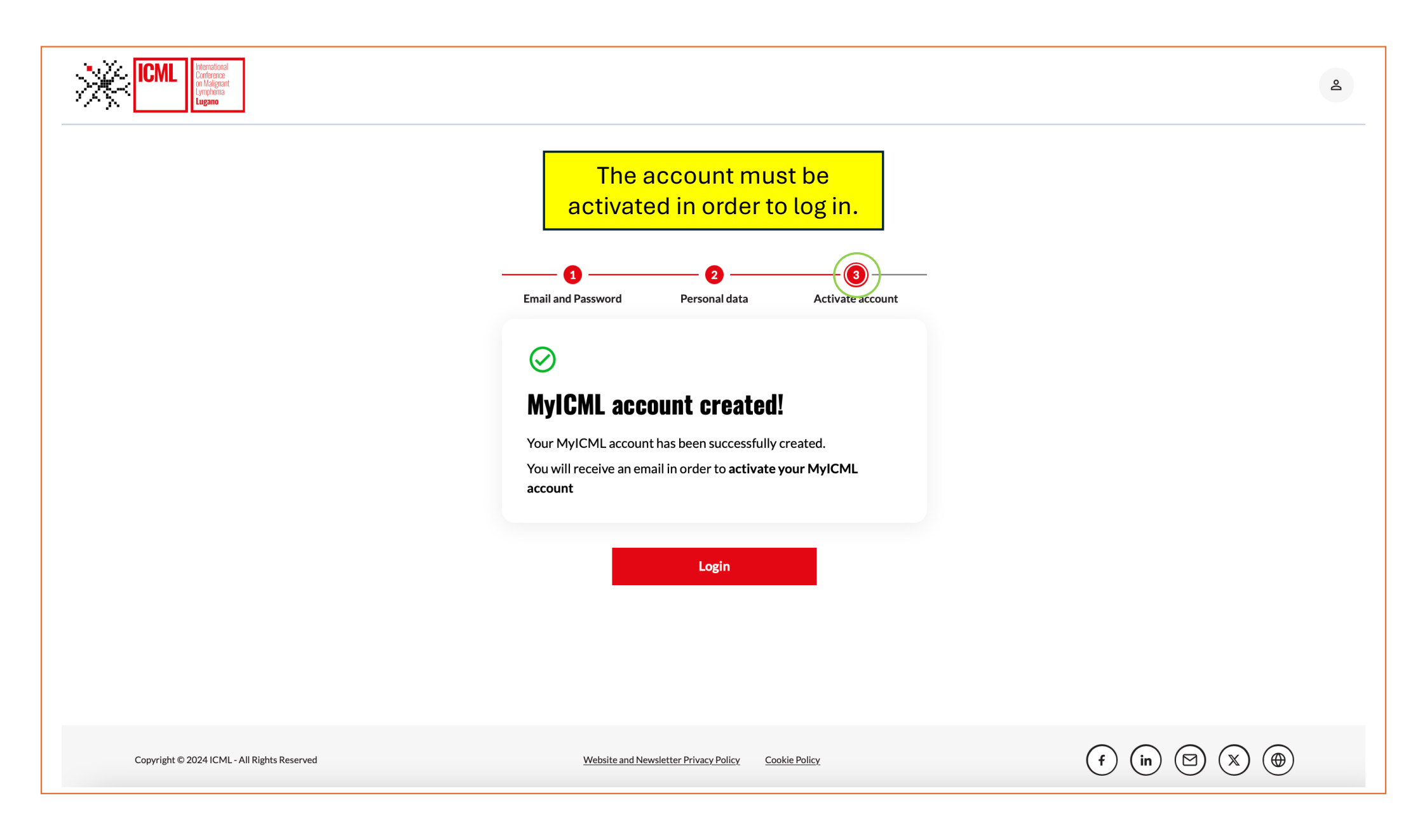

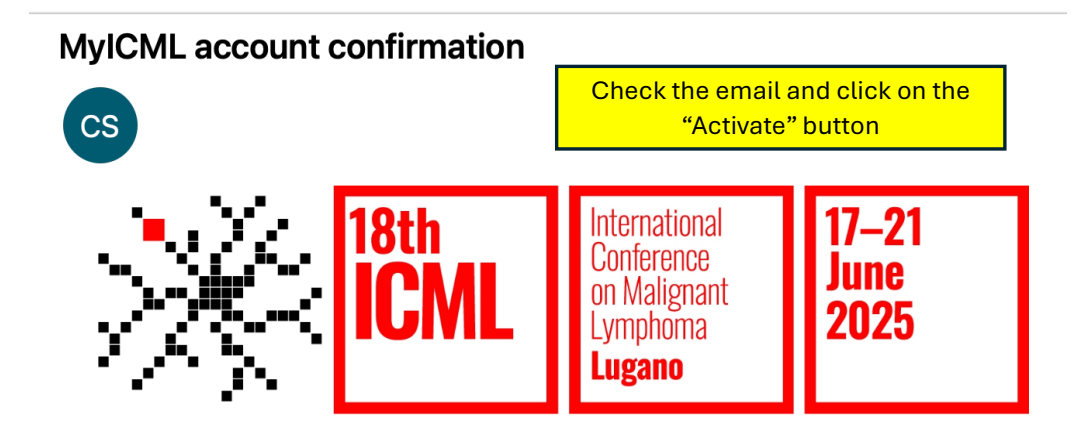

Thank you for registering on MyICML. Your account has been created and must be activated before you can use it.

In order to activate your account, please click on the button below to verify your email address:

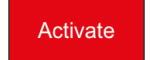

If you have any questions or require assistance, please do not hesitate to contact us at info@icml.ch.

Best regards,

ICML Secretariat Foundation for the Institute of Oncology Research (IOR) Via Francesco Chiesa 5, 6500 Bellinzona (Switzerland) info@icml.ch www.icml.ch

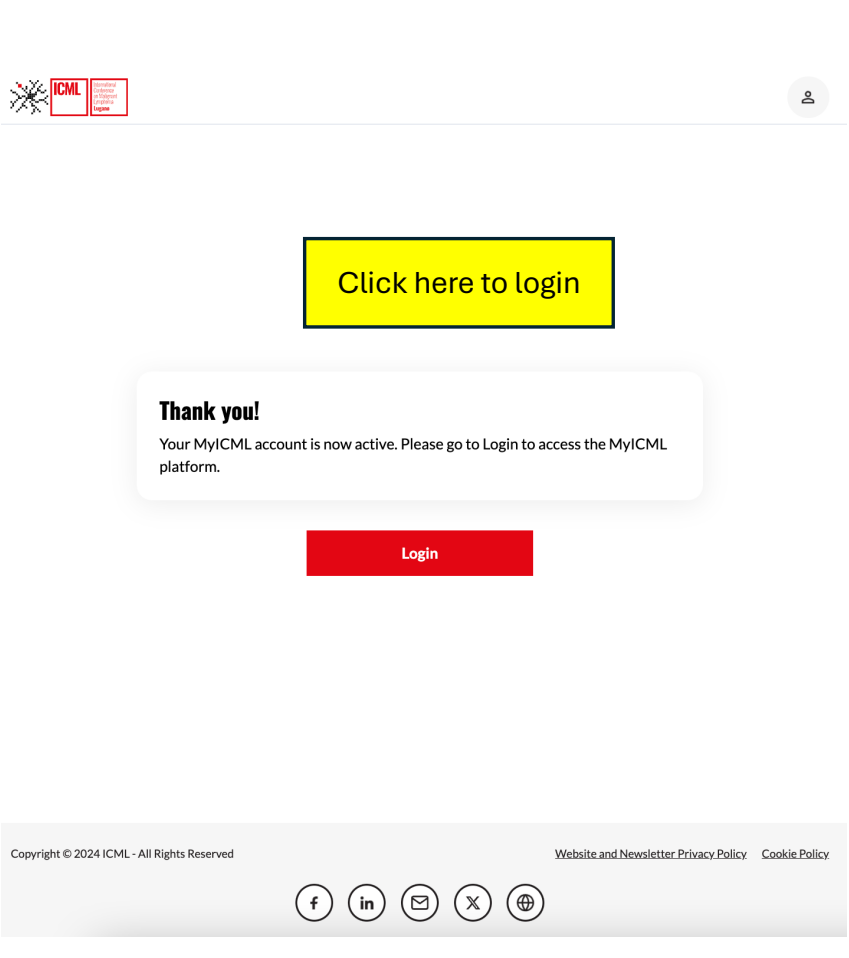

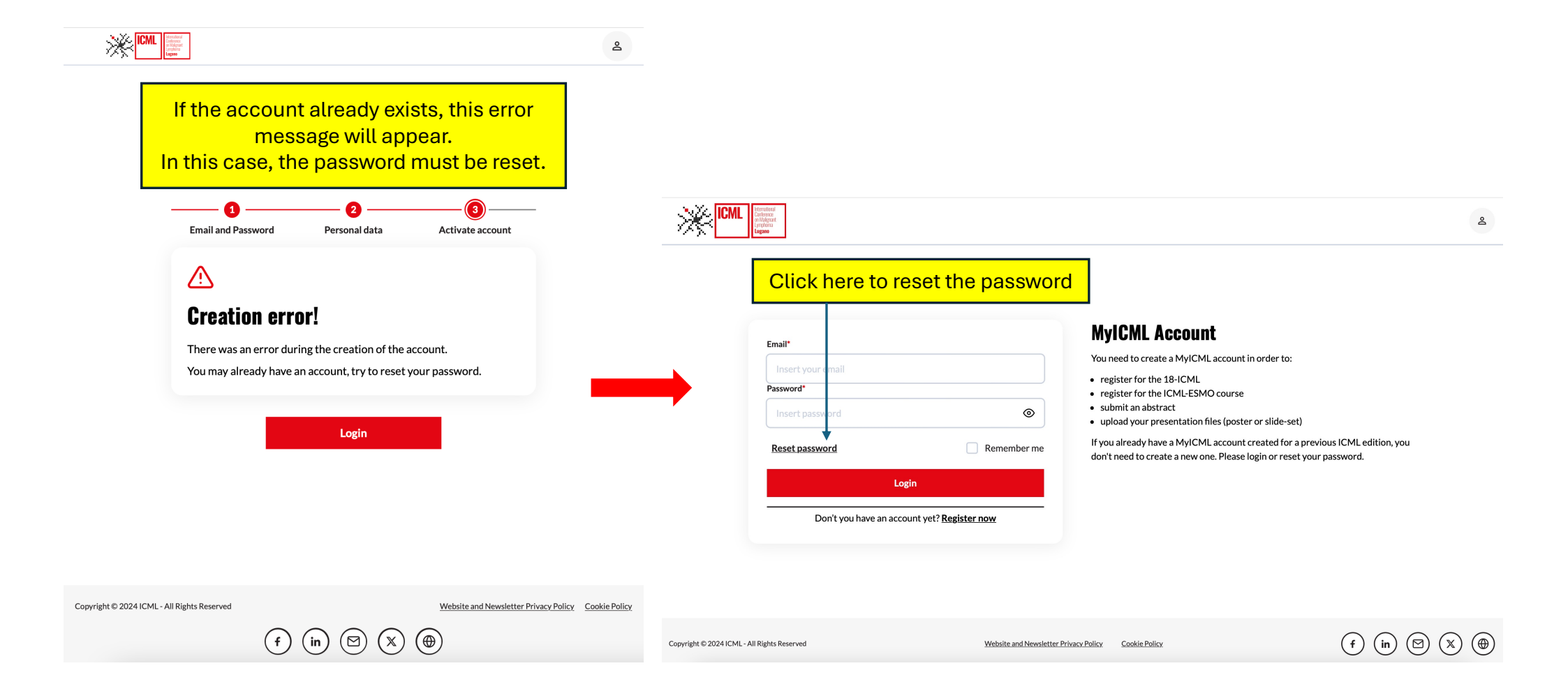

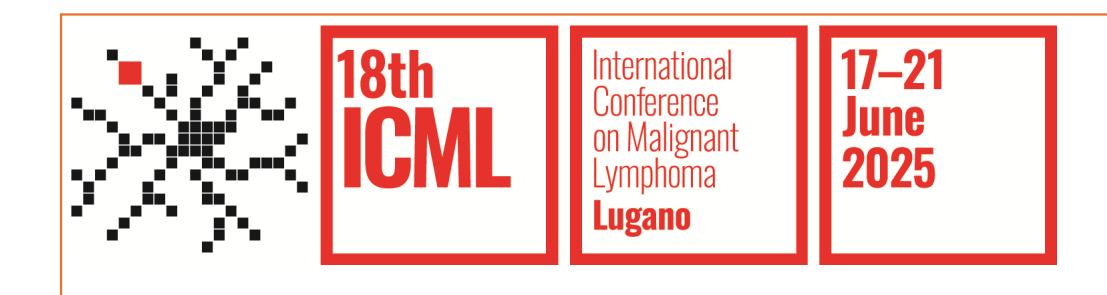

# 18-ICML

### **Registration Individual**

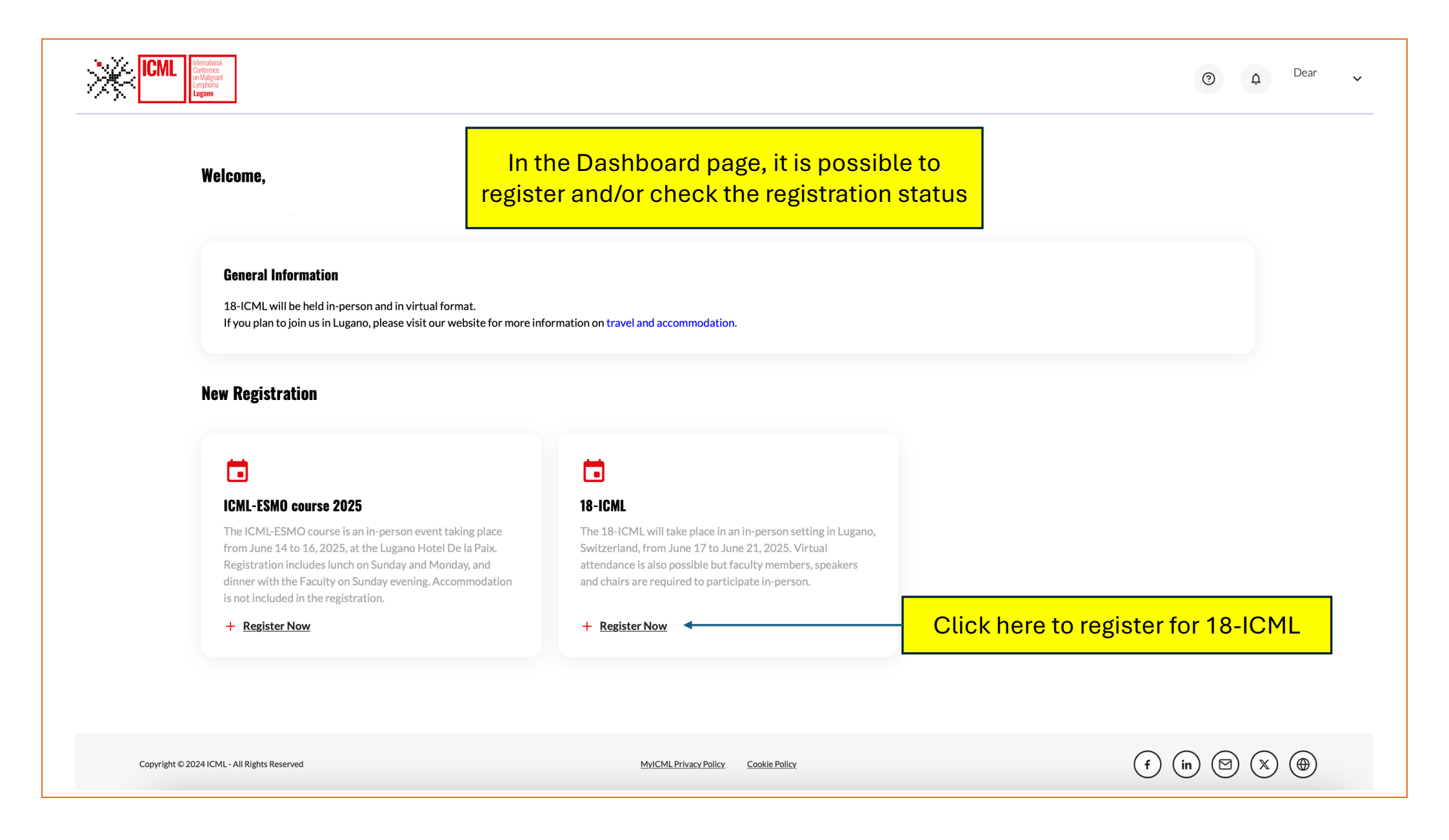

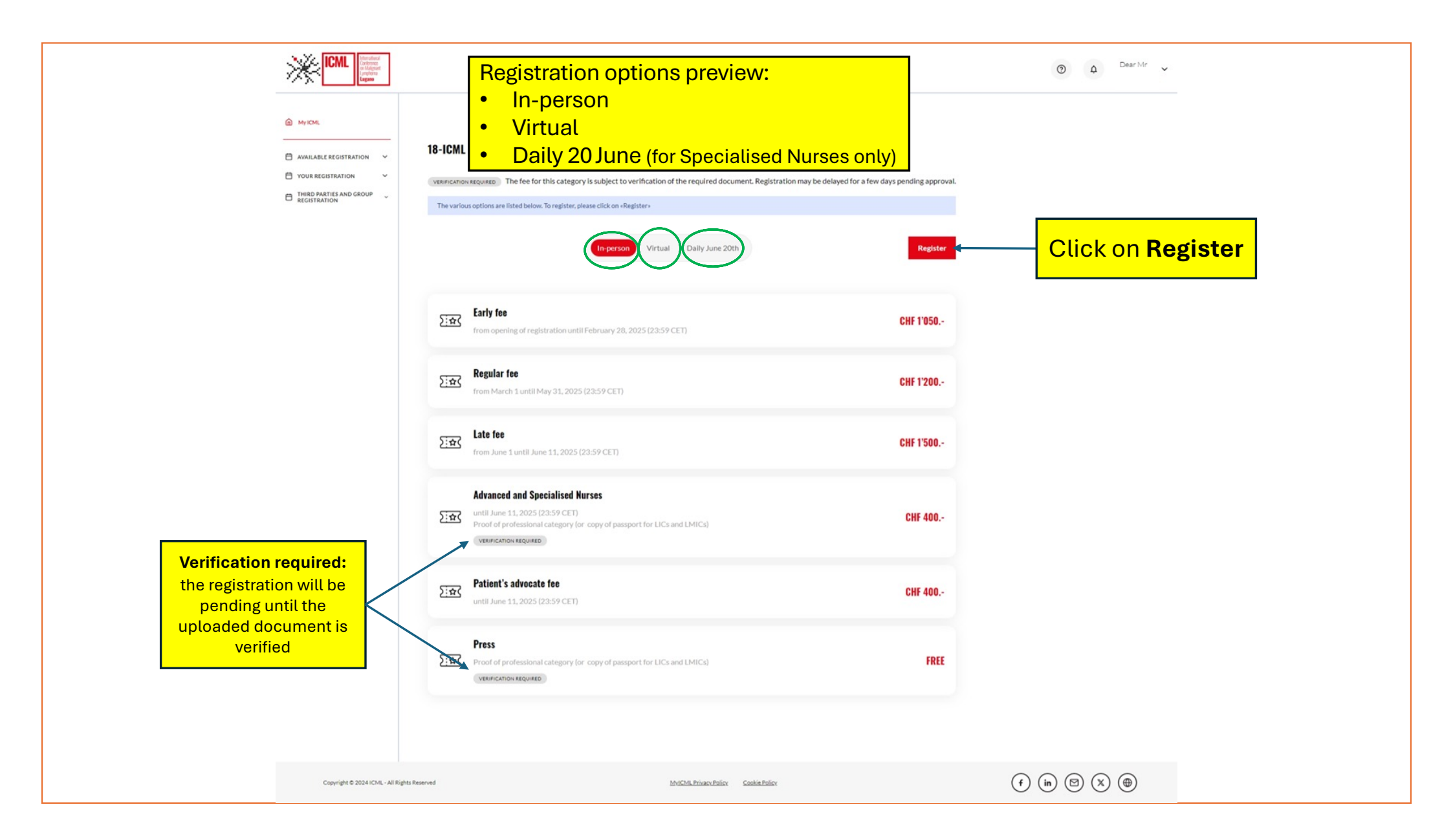

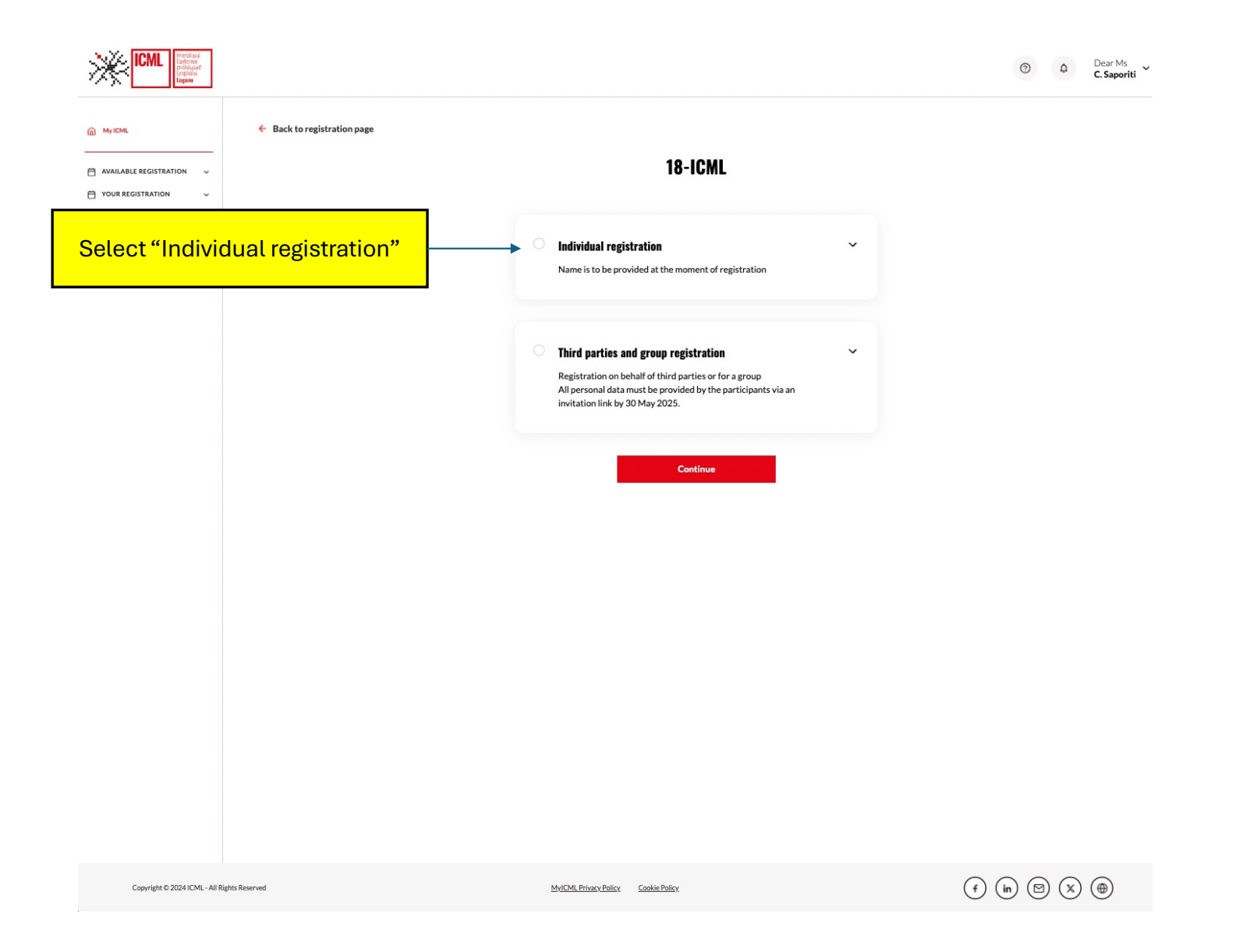

| Jack to registration page 18-ICML                                                                                      |                                         | option and category<br>18-ICML                                                                                                |                                   | ← Back to registration page                            |                       |
|----------------------------------------------------------------------------------------------------|-----------------------------------------|----------------------------------------------------------------------------------------------------|-----------------------------------|--------------------------------------------------------|-----------------------|
|                                                                                                    |                                         |                                                                                                    |                                   | 18-IGML                                                |                       |
| Individual registration                                                                                                | ٨                                       | Individual registration                                                                                                    | ^                                 |                                                        |                       |
| Name is to be provided at the moment of reg                                                                            | istration                               | Name is to be provided at the moment of regist                                                                                | ration                            | Individual registration                                |                       |
| In-person Virtual Daily June 20th                                                                                      |                                         | In-person Virtual Duly June 20th                                                                                              |                                   | Name is to be provided at the moment of registratio    | n                     |
| Registration category                                                                                                  | Price                                   | Registration category                                                                                                    | Price                             |                                                        |                       |
| O Early fee                                                                                                    | ③ CHF 1'050                             | O Early fee                                                                                                    | ⓒ CHF 700                         | In-person Virtual Daily June 20th                      |                       |
| Regular fee                                                                                                    | CHF 1'200                               | Late fee                                                                                                    | CHF 900                           | Registration category                                  | Price                 |
| Late fee                                                                                                    | CHF 1'500                               | Advanced and Specialised Nurses                                                                                               | ⓒ CHF 300                         | Advanced and Specialised Nurse                         | ③ CHF 15              |
| Advanced and Specialised Nurses                                                                                        | ③ CHF 400                               | Attendees living in LICs and LMIC                                                                                             | ⓒ CHF 350                         |                                                        |                       |
| O Patient's advocate fee                                                                                               | © CHF 400                               | O Patient's advocate fee                                                                                                    | ⓒ CHF 300                         |                                                        |                       |
| O Press                                                                                                    | ③ FREE                                  | O Press                                                                                                    | ① FREE                            |                                                        |                       |
|                                                                                                    |                                         |                                                                                                    |                                   | Third parties and group registration                   |                       |
|                                                                                                    |                                         |                                                                                                    |                                   | Registration on behalf of third parties or for a group | stavia en invitation  |
| $\bigcirc$ Third parties and group registration                                                                        | ~                                       | O Third parties and group registration                                                                                        | ~                                 | link by 30 May 2025.                                   | its via an invitation |
| Registration on behalf of third parties or for<br>All personal data must be provided by the pa<br>link by 30 May 2025. | a group<br>rticipants via an invitation | Registration on behalf of third parties or for a g<br>All personal data must be provided by the parti<br>link by 30 May 2025. | roup<br>cipants via an invitation |                                                        |                       |
| ,                                                                                                    |                                         |                                                                                                    |                                   | Continue                                               |                       |

| • MACK • MACK • Construction • Distribution • Distributi                                                                                                    | ICML Undered Undered Under | Fill in the form with the information                                                       | required                  |
|----------------------------------------------------------------------------------------------------|----------------------------------------------------------------------------------------------------|---------------------------------------------------------------------------------------------|---------------------------|
| ACCENTRATION C CONSTRUCTION C CONSTRUCTION C CONSTRUCTION C CONSTRUCTION C CONSTRUCTION C C CONSTRUCTION C C C CONSTRUCTION C C C CONSTRUCTION C C C CONSTRUCTION C C C CONSTRUCTION C C C CONSTRUCTION C C C C C CONSTRUCTION C C C C C C C C C C C C C C C C C C C                                                                                                    |                                                                                                    | ← Back to registration page                                                                 |                           |
| <ul> <li>VOUR RECENTRYTION</li> <li>DIRDOPARTISATION</li> <li>DIRDOPARTISATION</li> <li>DIRDOPAR</li></ul> | AVAILABLE Y                                                                                                    | <b>18-ICML Conference registration</b>                                                      |                           |
| Personal information   The following information will be printed on the badge and/or on the certificate of a tendance: First name, middle name (initial), last name, workplace, country and HCP status   Personal/Professional title*   Personal/Professional title*   First Name*   Middle Name   Last Name*   Email*   Pone                                                                                                    | YOUR REGISTRATION     >       THIRD PARTIES AND     >       GROUP REGISTRATION     >                                                                                                    | Personal-Information Further information Recap Payment                                      |                           |
| The following information will be printed on the badge and/or on the certificate of attendance: First name, middle name (initial), last name, workplace, country and HCP status   Personal/Professional title*   First Name*   Middle Name*   Last Name*   Email*   Phone                                                                                                    |                                                                                                    | Personal information                                                                        | Company/Organization*     |
| Address   Address                                                                                                    |                                                                                                    | The following information will be printed on the badge and/or on the certificate of         | Company/Organization      |
| Personal/Professional title*   Personal/Professional title*   First Name*   Middle Name   Last Name*   City*   Postal code*   City*   Postal code*   City*   Postal code*   City*   Postal code*                                                                                                    |                                                                                                    | attendance: First name, middle name (initial), last name, workplace, country and HCP status | Role                      |
| Personal/Professional title*   First Name*   Middle Name   Last Name*   Last Name*   City*   Postal code*   City*   Postal code*   City*   Postal code*                                                                                                    |                                                                                                    |                                                                                             | Insert your role          |
| First Name* Midde Name   Last Name* Address 2nd line   Last Name* Address 2nd line   Email* City*   Phone                                                                                                    |                                                                                                    | Personal/Professional title*                                                                | Department                |
| First Name* Midde Name   Last Name* Address?   Email* City*   Phone                                                                                                    |                                                                                                    | ~ )                                                                                         | Department                |
| Last Name*   Email*   Phone                                                                                                    |                                                                                                    | First Name* Middle Name                                                                     | Address* Address 2nd line |
| Last Name*                                                                                                    |                                                                                                    |                                                                                             | Address Address 2nd line  |
| Email*  Phone  City Postal code  Contry*  Contry*  Contry  Contry  Con           |                                                                                                    | Last Name*                                                                                  | City* Postal code*        |
| Email*  Phone Continue Continu           |                                                                                                    |                                                                                             | City                      |
| Phone Centum                                                                                                    |                                                                                                    | Email*                                                                                      | country*                  |
| Phone                                                                                                    |                                                                                                    |                                                                                             | ✓                         |
|                                                                                                    |                                                                                                    | Phone                                                                                       |                           |
| Continue                                                                                                    |                                                                                                    |                                                                                             | Continue                  |

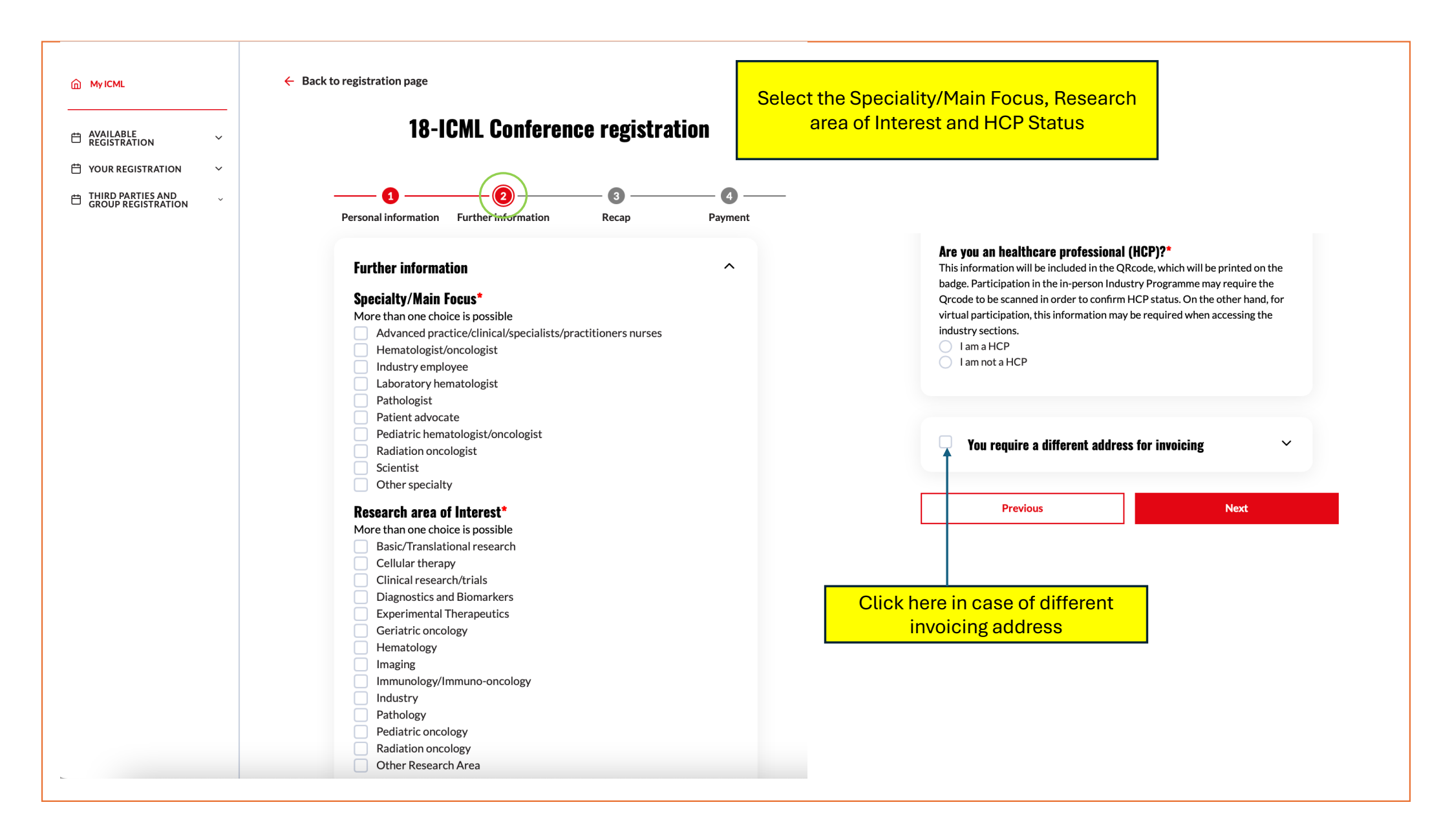

Different address for invoicing can be filled in here

| First Name              | Middle Name      | _ |
|-------------------------|------------------|---|
| First Name              | Middle Name      |   |
| Last Name               |                  |   |
| Last Name               |                  |   |
| Company/Organisation    |                  | _ |
| Company/Organisation    |                  |   |
| Department              |                  |   |
| Department              |                  |   |
| Address*                | Address 2nd line |   |
| Address                 | Address 2nd line |   |
| City*                   | PostalCode*      |   |
| City                    | PostalCode       |   |
| Country*                |                  |   |
| Please select a country | ~                |   |
| VAT Number              |                  |   |
| VAT Number              |                  |   |
| PO Number               |                  |   |
| PONumber                |                  |   |
|                         |                  |   |
| Previous                | Next             |   |

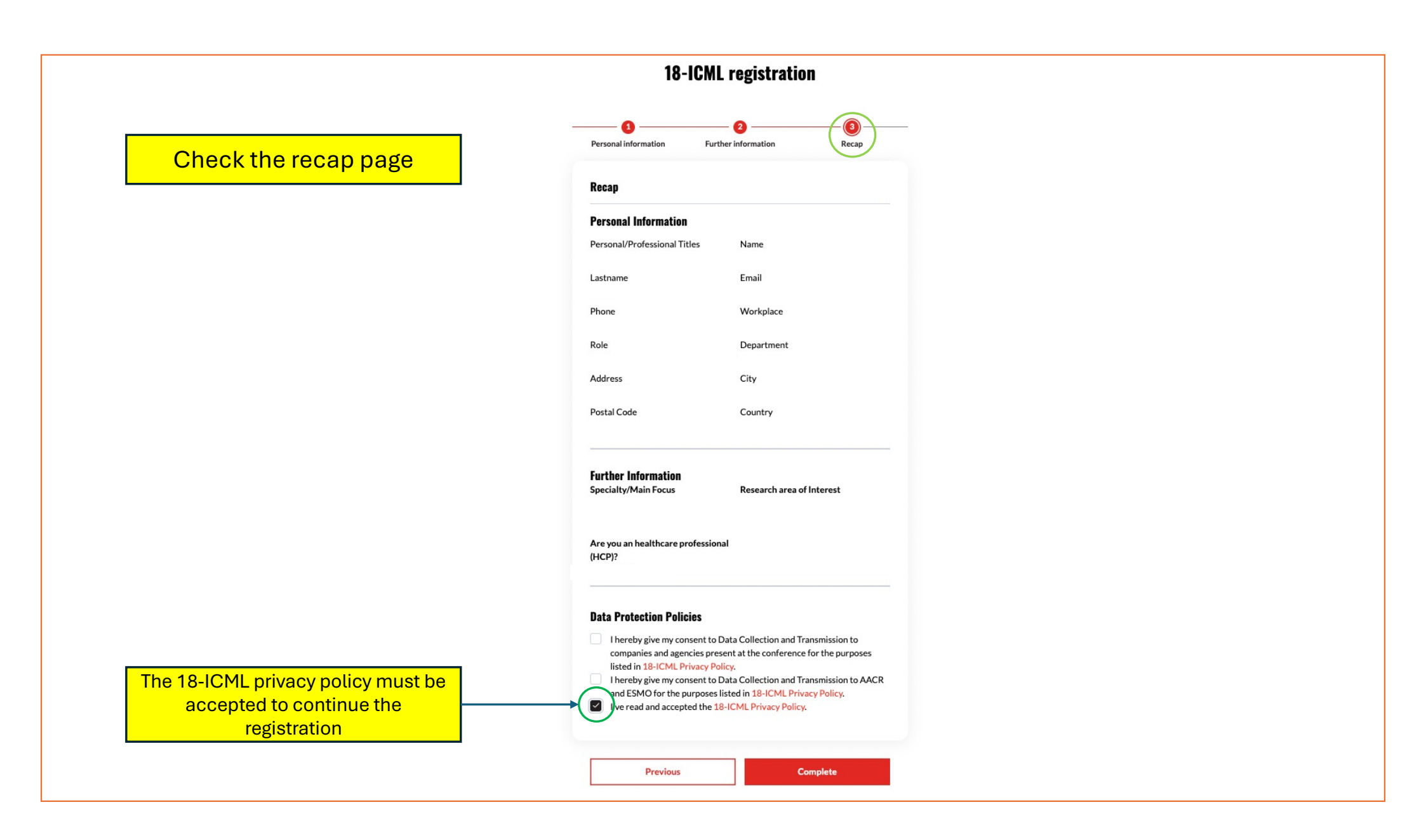

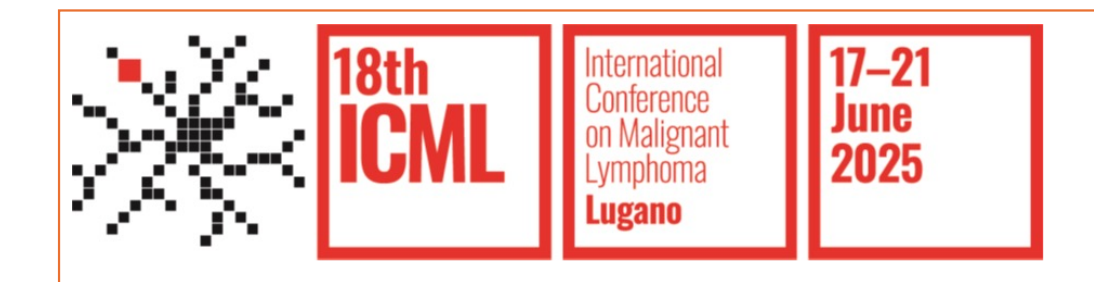

# **Payment Procedures**

**Bank Transfer** 

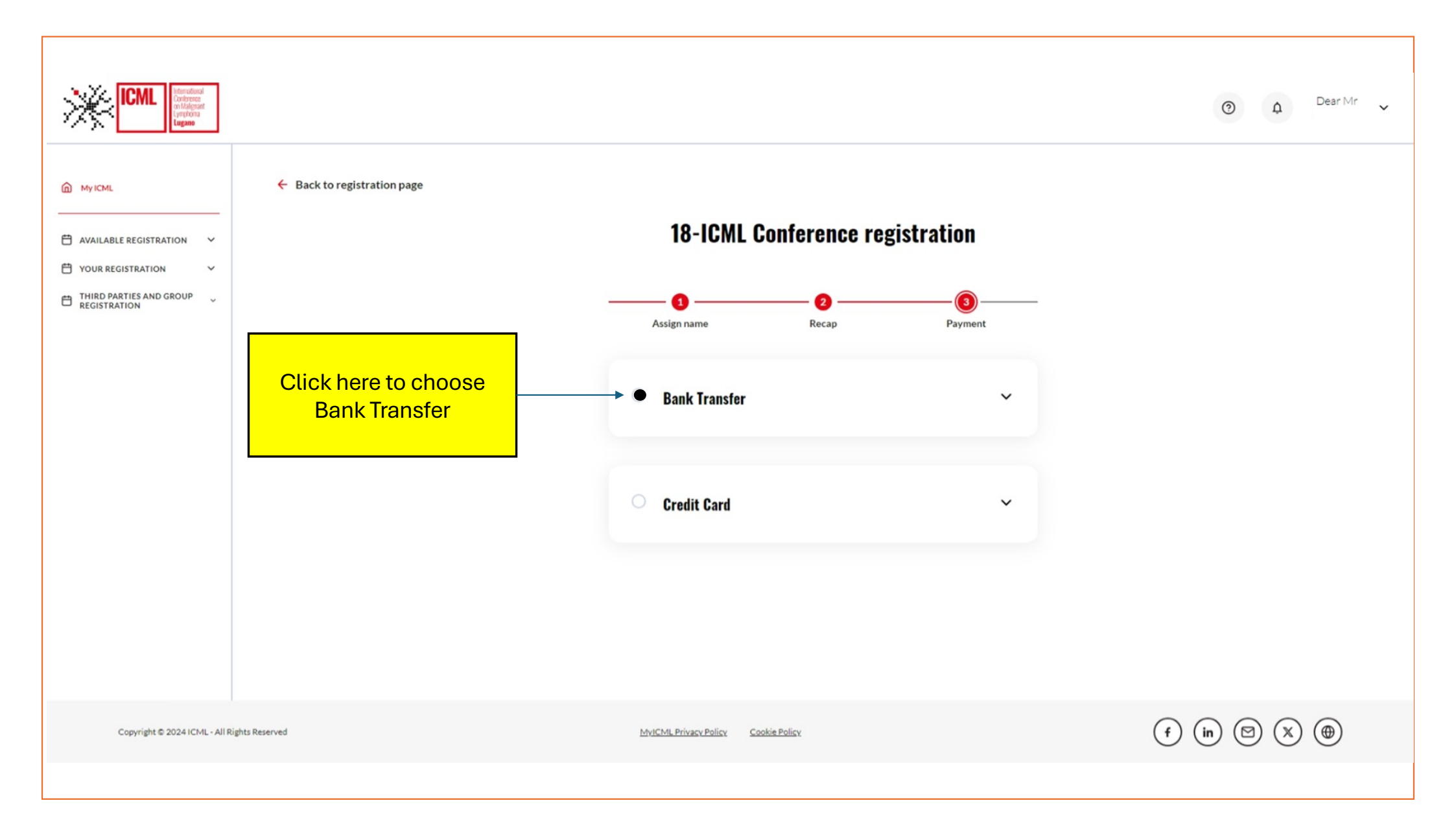

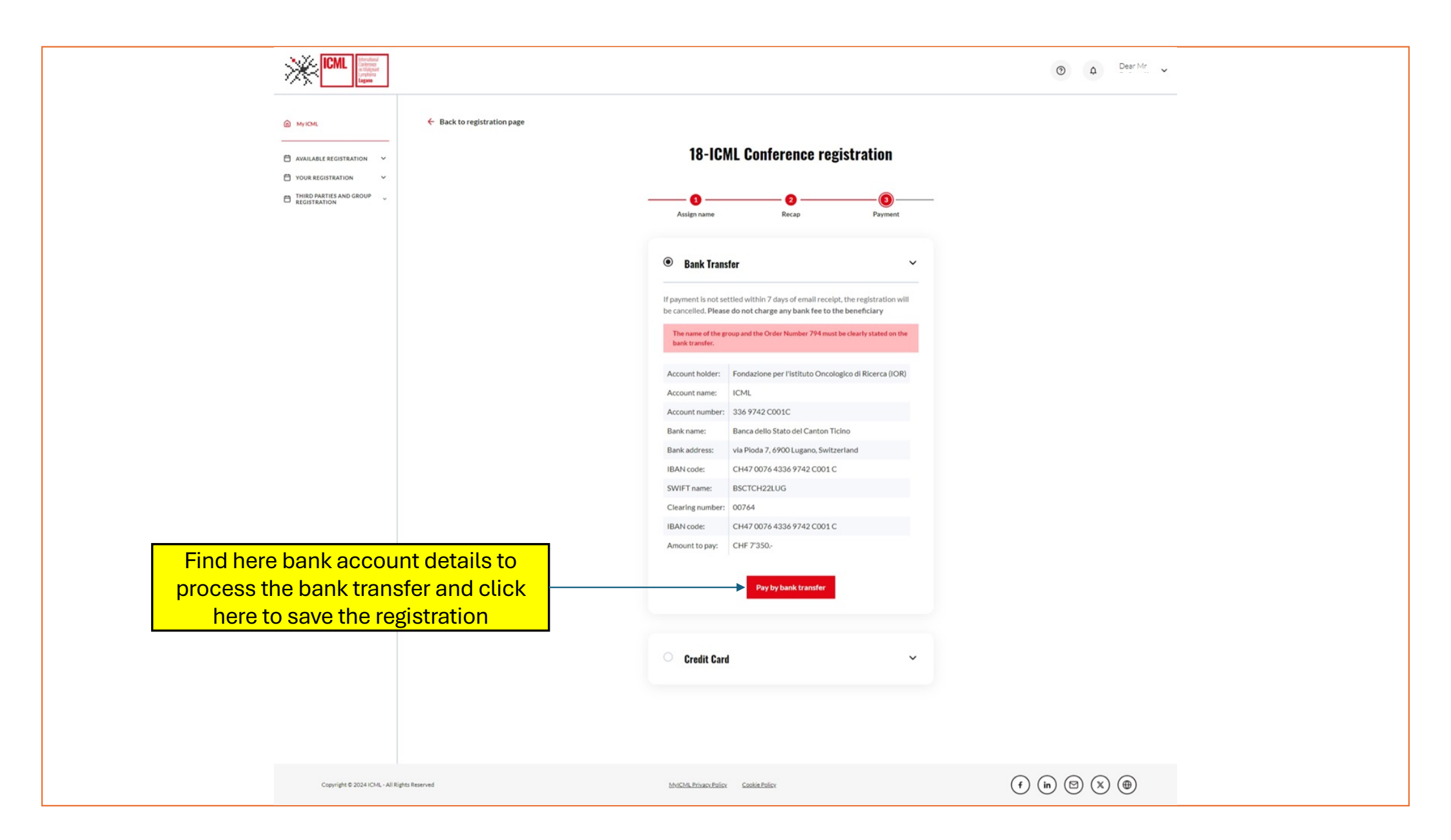

| ICML Intercolouri<br>undalgeant<br>(prybon                                                                                                    |                                                                                                    | • • •               |
|----------------------------------------------------------------------------------------------------|----------------------------------------------------------------------------------------------------|---------------------|
| AVAILABLE REGISTRATION  YOUR REGISTRATION  REGISTRATION  KEGISTRATION  KEGISTRATION | When the bank transfer is<br>processed, a confirmation email<br>will be sent and the registration<br>will appear as paid, in the<br>DashboardDashboardVYour registration has been saved!<br>Nour registration has been saved and will be confirmed when the<br>bank transfer has been received.Return to MyICML |                     |
| Copyright © 2024 ICML - All Rights Reserved                                                                                                    | MvICML Privaçy Policy Cookie Policy                                                                                                    | (f) (in) (D) (X) () |
|                                                                                                    |                                                                                                    |                     |

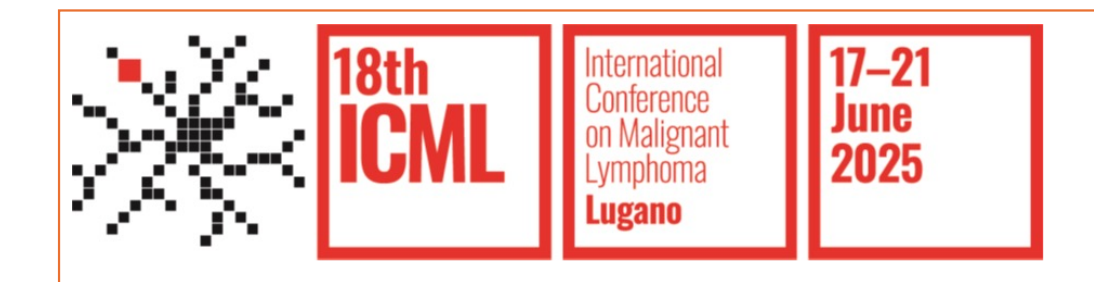

# **Payment Procedures**

**Credit Card** 

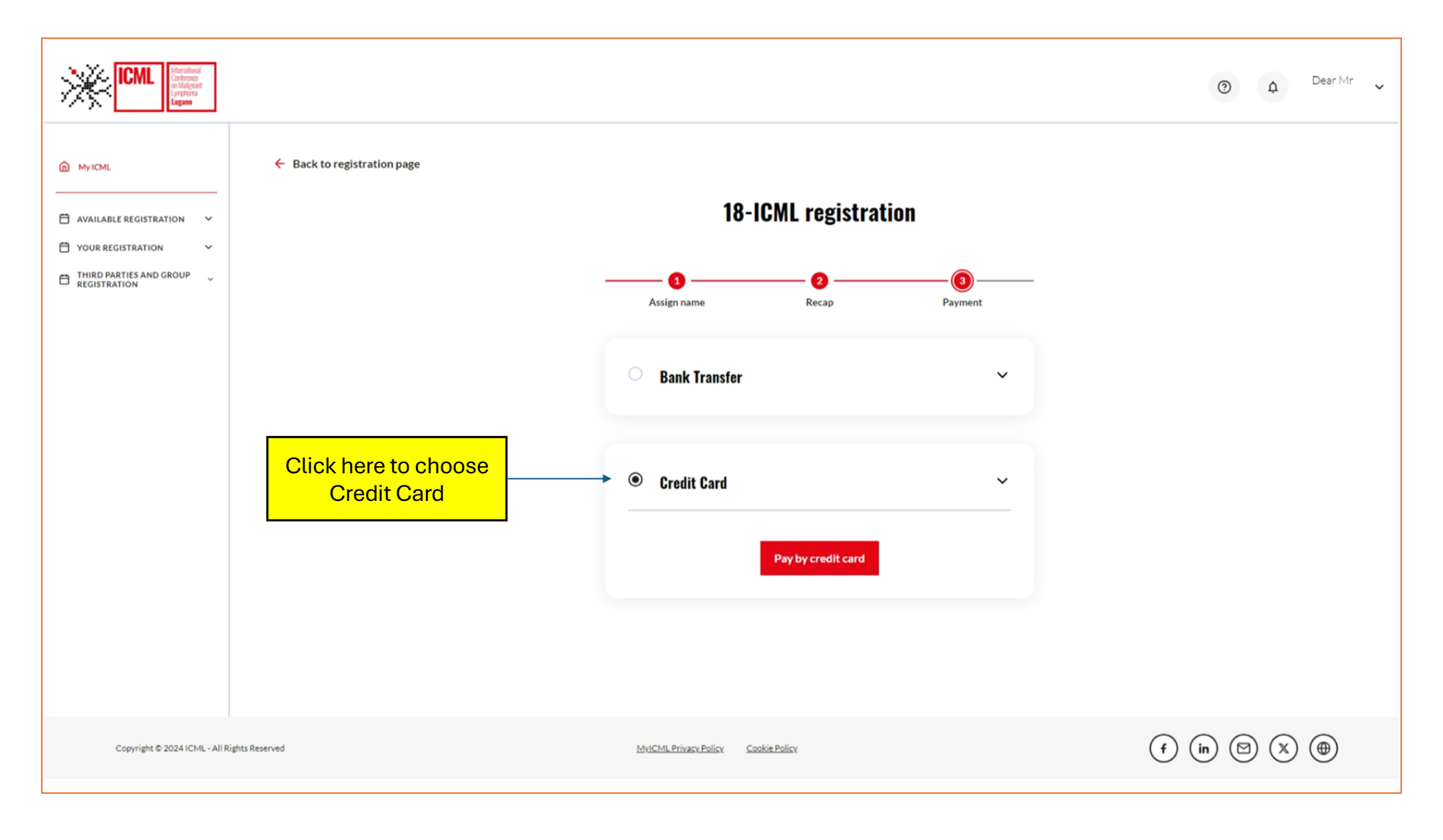

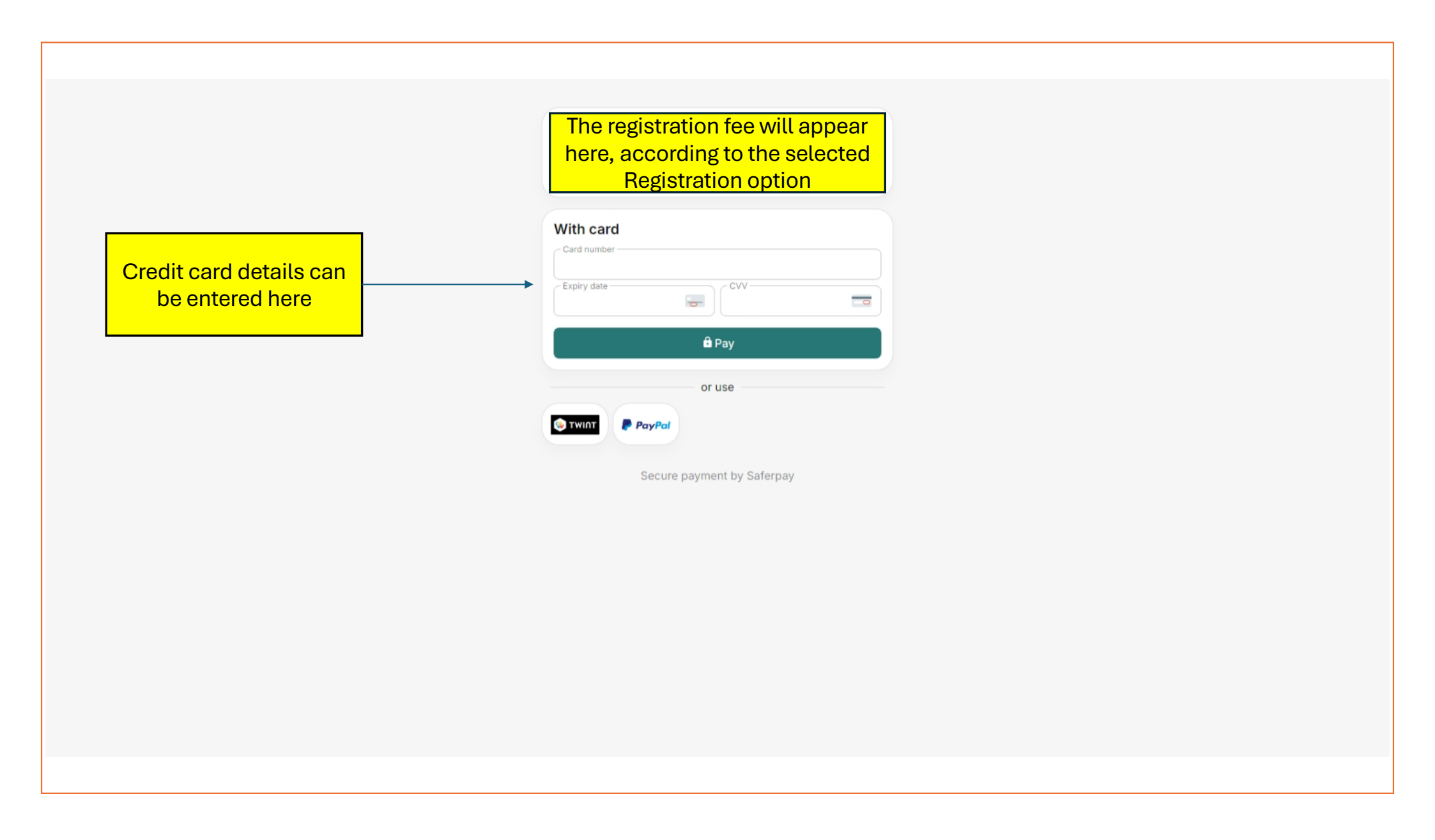

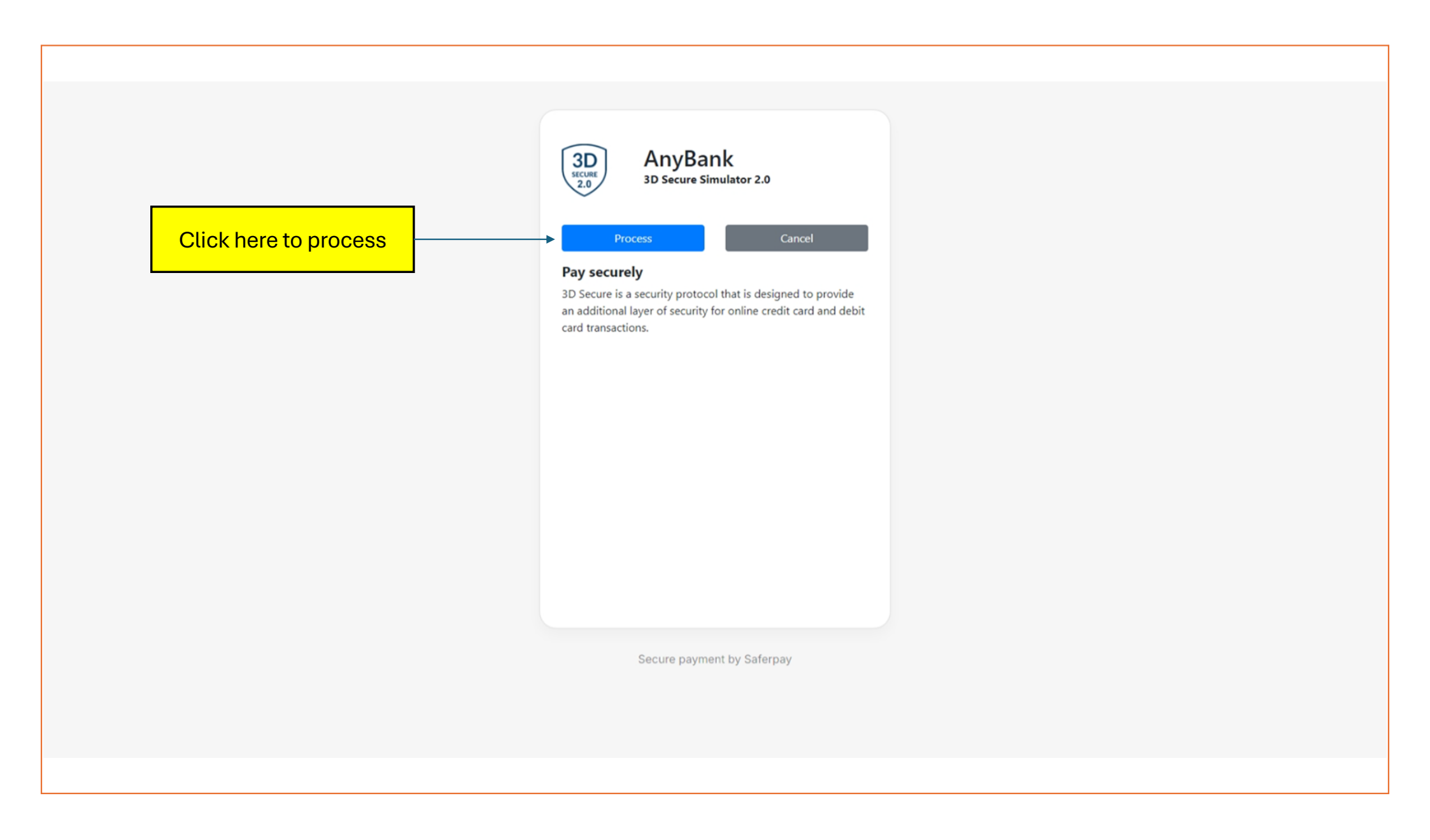

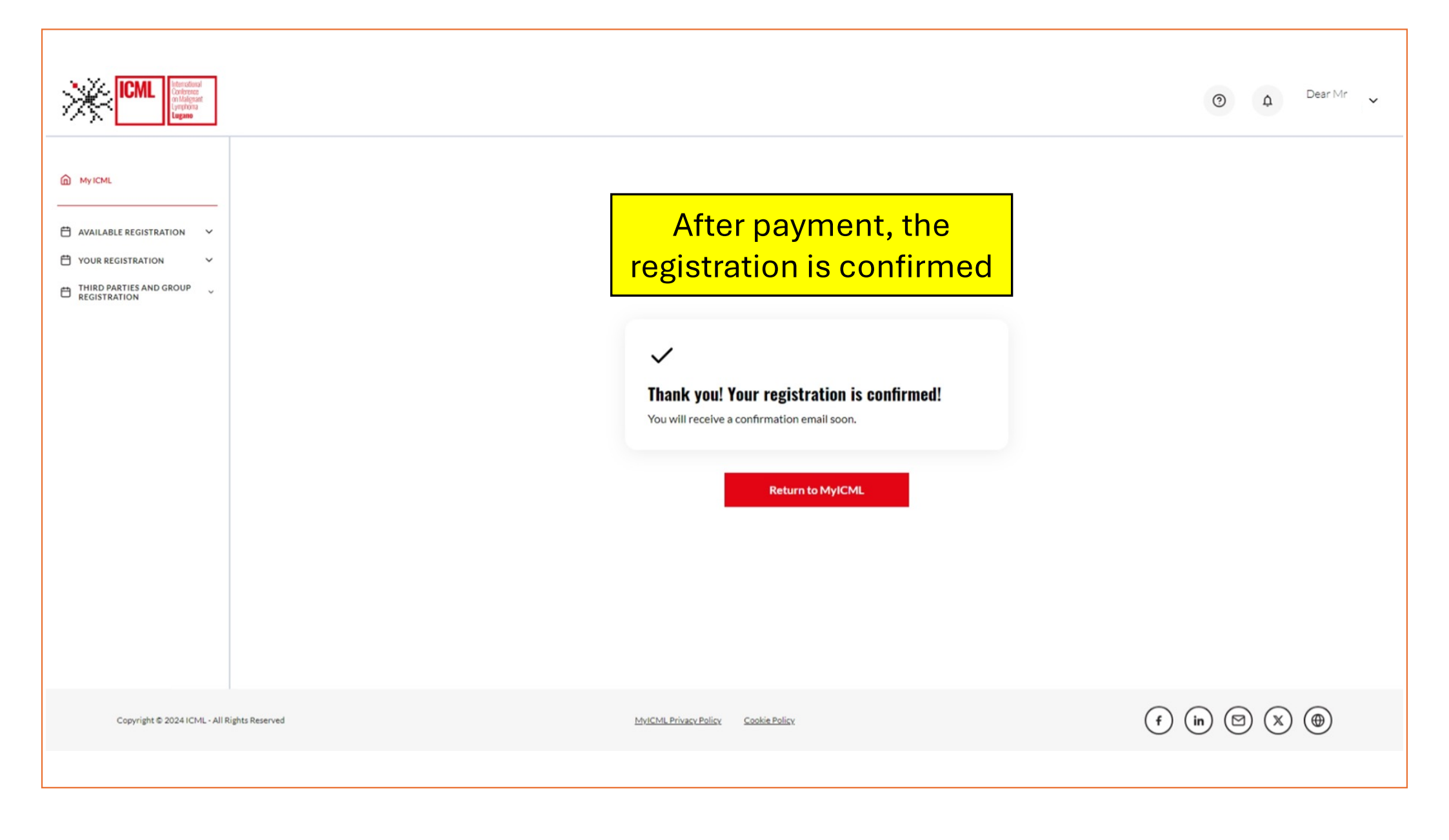

# For further questions please do not hesitate to contact us at <u>registration@icml.ch</u>